# MUNI U 3 V ELEKTRONICKÉ PŘIHLAŠOVÁNÍ DO KURZŮ U 3 V MUNI

Kurz si můžete vybrat v Obchodním centru MU nebo se k přihlašování dostat přes web U3V MU.

 Vyberte kurz, do kterého se chcete přihlásit (pro účely tohoto návodu jde o kurz s názvem "U3V - TEST"), vyberte jej a zvolte "Koupit".

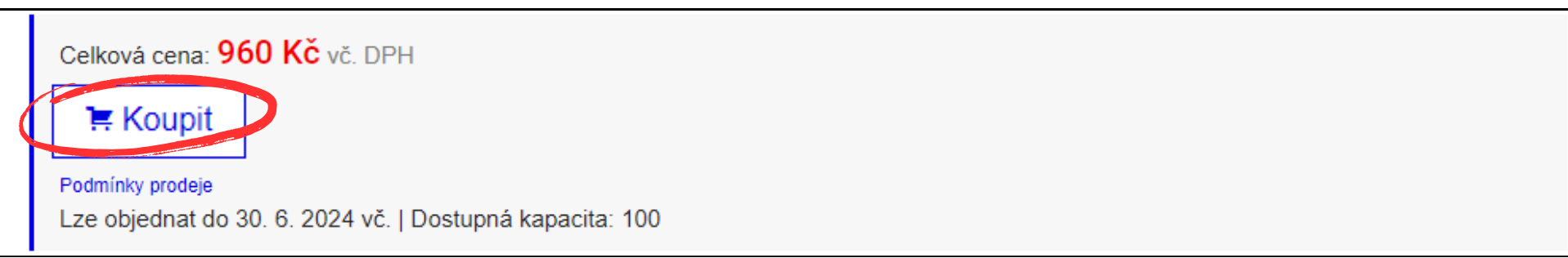

2. Zobrazí se okýnko, kde je nutné kliknout na Objednat (může se stát, že tento krok zcela přeskočíte).

|                   |                                          | ×        |
|-------------------|------------------------------------------|----------|
| Nabidka U3V: KURZ | – TEST byla pridana do nakupniho kosiku. | Objednat |

3. Zobrazí se obsah Vašeho nákupního košíku.

Pokud chcete v rámci jedné objednávky koupit více kurzů najednou pro Vaši osobu klikněte na "*Zpět k nákupu"* a vyberte další kurz (viz předchozí bod).

Jakmile je obsah košíku kompletní, klikněte na "Objednat".

| Obchodní cer                  | ntrum > Nákupní košík |          |       |                   |             |  |  |
|-------------------------------|-----------------------|----------|-------|-------------------|-------------|--|--|
| Obsah vašeho nákupního košíku |                       |          |       |                   |             |  |  |
| Zrušit                        | Název položky         | Cena     | Počet | Dostupná kapacita | Cena celkem |  |  |
| ×                             | U3V: KURZ – TEST      | 960 Kč 1 | +     | 99                |             |  |  |
| Cena celke                    | em                    |          |       |                   | 960 Kč      |  |  |
| Zpět k ná                     | Zpět k nákupu         |          |       |                   |             |  |  |

Upozornění: Zkontrolujte počet balení, v košíku vždy musí být uvedeno "1". Případně upravte počet pomocí kliknutí na "+" či "-". Kurzy, které vložíte do košíku, mohou být pouze pro Vaši osobu, nikoliv pro někoho dalšího. Každý zájemce o studium se musí hlásit zvlášť.

#### **<u>Rozcestník</u> - bod 4) se liší podle toho, zda znáte své přístupové údaje:**

- 4. A) Objednáváte v Obchodním centru MU poprvé (neznáte přihlašovací údaje).
- 4. B) Znáte své UČO a primární heslo.
- 4. C) Znáte své přihlašovací údaje do Obchodního centra MU (heslo, které jste si sami v minulosti určili).

#### 4.A)

Pokud jste vždy podávali papírovou přihlášku anebo objednáváte poprvé přes Obchodní centrum MU (neznáte přihlašovací údaje do Obchodního centra nebo UČO + primární heslo) a nikdy v minulosti jste nenavštěvovali kurzy U3V MU (např. jen mimořádné přednášky), pokračujte ve vyplňování objednávky v tomto kroku návodu. V případě, že tyto údaje znáte, pokračujte bodem 4.B) na další straně tohoto návodu.

#### Vyplňte své osobní údaje, zkontrolujte je a klikněte na konci stránky na "Pokračovat".

Aby Vás systém pustil, budete si muset vymyslet heslo do účtu v Obchodním centru MU. Označení objednávky ani poznámku není třeba vyplňovat.

| Obchodní centrum > ( | Objednávka                                 |            |            |
|----------------------|--------------------------------------------|------------|------------|
| 1. Základní údaje    | 2. Způsob platby 3. Dokončení              |            |            |
| Základní úd          | aje                                        |            |            |
|                      |                                            |            |            |
| Kontaktní adi        | resa                                       |            |            |
| Tituly před:         | Jméno:*                                    | Příjmení:* | Tituly za: |
|                      |                                            |            |            |
| Vyplnit název společ | čnosti či další adresní řádek <del>-</del> |            |            |
| Adresa:*             |                                            |            |            |
| □ Zadat adresu mimo  | o Českou republiku                         |            | _          |
| Nanř. Botanická 68a  | 602.00 Brno                                |            | (          |
| Trapi. Dotamona 000  |                                            |            |            |

Pokračujte bodem 5. tohoto návodu na další straně

## ELEKTRONICKÉ PŘIHLAŠOVÁNÍ DO KURZŮ U3V MUNI

#### 4.B)

Pokud **znáte** své **přihlašovací údaje do IS MU**, tzn. **UČO** (= univerzitní číslo osoby, zpravidla šestimístný číselný kód) **a primární heslo** (zpravidla náhodně vygenerované znaky), postupujte následovně:

KROK 1: Zvolte ikonu klíčku Om v pravém horním rohu.

KROK 2: Zvolte možnost 2. Přihlásit se přes IS MU.

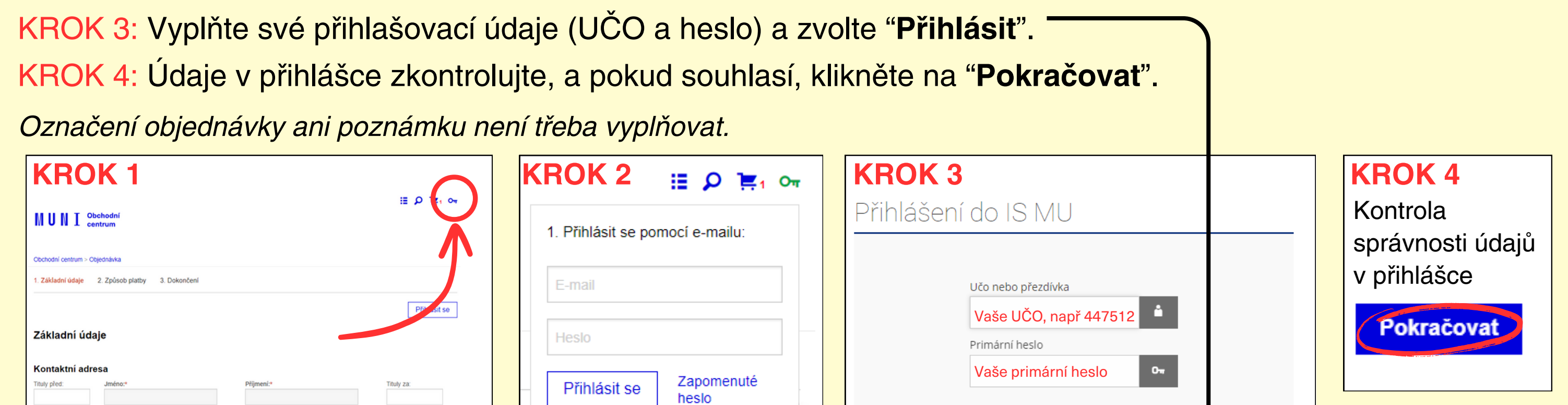

## 4.C)

Pokud jste se **již někdy objednávali přes Obchodní centrum MU** (OC MU) = elektronicky jste se přihlašovali do některého kurzu (i jiných aktivit kupovaných přes OC MU) a **znáte své přihlašovací údaje do OC MU** (Váš e-mail a heslo, které jste si sami určili při zakládání libovolné minulé objednávky = přihlášky), postupujte následovně:

2. Přihlásit se přes IS MU

Nemůžete se přihlásit?

KROK 1: Zvolte ikonu klíčku 💁 v pravém horním rohu.

KROK 2: Budete pracovat s možností **1. Přihlásit se pomocí e-mailu**.

KROK 3: Vyplňte své přihlašovací údaje (Váš e-mail a Vámi zvolené heslo při podávání poslední přihlášky přes OC MU) a zvolte "**Přihlásit se**". KROK 4: Údaje v přihlášce zkontrolujte, a pokud souhlasí, *Označení objednávky ani poznámku není třeba vyplňovat.* 

| KROK 1         MUNI Obohodní centrum         Cochodní centrum > Objednávka         1. Základní údaje       2. Způsob platby         3. Dokončení | KROK 2 : 0 E1 or<br>1. Přihlásit se pomocí e-mailu:<br>E-mail | KROK 3                                                                   | KROK 4<br>Kontrola<br>správnosti údajů<br>v přihlášce |
|----------------------------------------------------------------------------------------------------|---------------------------------------------------------------|--------------------------------------------------------------------------|-------------------------------------------------------|
| Základní údaje Kontaktní adresa Tituly před:                                                                                                    | Heslo<br>Přihlásit se Zapomenuté<br>heslo                     | Heslo zvolené při podávání přihlášky<br>Přihlásit se Lapomenuté<br>heslo | Pokračovat                                            |
|                                                                                                    | 2. Přihlásit se přes IS MU                                    | 2. Přihlásit se přes IS MU                                               | Pokračujte bodem 5.<br>tohoto návodu níže             |

Upozornění: Pokud jste přihlášku přes Obchodní centrum již někdy podávali, ale heslo neznáte, doporučujeme Vám zažádat o UČO a primární heslo pomocí formuláře. Následně budete postupovat podle bodu 4.B (předchozí bod tohoto návodu).

5. Vyberte způsob platby (označte tečkou) a klikněte na "Pokračovat".

| Obchodní centrum > 0                                                                                 | ibjednávka                                                                                                    |
|----------------------------------------------------------------------------------------------------|----------------------------------------------------------------------------------------------------|
| 1. Základní údaje                                                                                    | 2. Způsob platby 3. Dokončení                                                                                                    |
| Výběr způs                                                                                           | obu platby                                                                                                    |
| Bankovním převod                                                                                     | em                                                                                                    |
| Podrobnosti nezb                                                                                     | ytné k provedení bezhotovostního převodu se dozvíte po dokončení objednávky.                                                                                                    |
| $\bigcirc$ Platba kartou                                                                             |                                                                                                    |
| Objednávku lze u<br>povoleno realizov<br>autorizovaného p<br>objednávky, kdy s<br>Platbu kartou je r | nradit libovolnou běžnou platební (kreditní i debetní) kartou vydanou v ČR i zahraničí, která má<br>at on-line platby přes Internet. Platba probíhá plně zabezpečeným kanálem přímo pomocí<br>atebního centra (číslo karty zůstává utajeno). Platbu kartou lze provést ihned po dokončení<br>e dozvíte všechny podrobnosti.<br>nožné použít také pomocí služby Google Pay. |
| Platba kartou z Č                                                                                    | eské republiky i ze zahraničí není v současné době zpoplatněna.                                                                                                    |
| Maestro MasterCard                                                                                   | VISA<br>Electron G Pay                                                                                                    |
| Zpět po Zéklada                                                                                      | Pokračov                                                                                                    |

Přihlásit

Pokračujte bodem 5.

tohoto návodu níže

Upozornění: Zápisné je nutné uhradit nejpozději do 14 dnů od podání přihlášky. V opačném případě bude přihláška automaticky stornována (a v případě, že jsou v kurzu náhradníci, systém je sám osloví).

Aby byla Vaše přihláška platná, je **NUTNÉ** kliknout na Dokončit objednávku v následujícím kroku.

#### ELEKTRONICKÉ PŘIHLAŠOVÁNÍ DO KURZŮ U3V MUNI

6 Nyní můžete vidět souhrn celé objednávky. Zkontrolujte, zda všechny uvedené údaje souhlasí, a zcela na konci této internetové stránky klikněte na "Dokončit objednávku zavazující k platbě".

Upozornění: Objednávku není možné dokončit bez zaškrtnutí (označte tečkou) ne/souhlasu se zasíláním nabídek z U3V MU a fotografováním na akcích.

| ikiadni udaje 2. Zpúsob p                                                                                                    | latby 3. Dokončení                                                                                                    |                                                                                                    |                                                                                           |                                                   |    |
|----------------------------------------------------------------------------------------------------|----------------------------------------------------------------------------------------------------|----------------------------------------------------------------------------------------------------|-------------------------------------------------------------------------------------------|---------------------------------------------------|----|
| okončení objednáv                                                                                                    | vky                                                                                                    |                                                                                                    |                                                                                           |                                                   |    |
| oložka, která bude ob                                                                                                    | jednána                                                                                                    |                                                                                                    |                                                                                           |                                                   |    |
| Název položky                                                                                                    | Cena                                                                                                    | Počet                                                                                                    | Dostupná kapacita                                                                         | Cena celkem                                       |    |
| J3V: KURZ – TEST                                                                                                    | 960 Kč                                                                                                    | 1                                                                                                    | 99                                                                                        |                                                   |    |
|                                                                                                    |                                                                                                    |                                                                                                    |                                                                                           |                                                   |    |
| Cena celkem<br>Vážený zákazníku, dokonč<br>univerzitě návrh na uzavřer<br>Uzavření smlouvy se řídí pl<br>tyto Obchodní podmínky O                                                              | ením objednávky kliknut<br>ní smlouvy následujícího<br>latnými Obchodními pod<br>bchodního centra přeče                           | tím na tlačítko níže se závaz<br>o znění.<br>Imínkami. Dokončením obje<br>tl a s těmito podmínkami so                              | mě zavazujete k platbě objednávky a<br>dnávky, kliknutím na tlačítko níže po<br>uhlasíte. | 960 Kč<br>a dáváte naší<br>otvrzujete, že jste si | Kč |
| Cena celkem Vážený zákazníku, dokončí univerzitě návrh na uzavřer Uzavření smlouvy se řídí pl tyto Obchodní podmínky O Smlouva obchodní podmínky O                                             | ením objednávky kliknut<br>ní smlouvy následujícího<br>latnými Obchodními pod<br>bchodního centra přeče<br><b>o realizaci vzd</b> | tím na tlačítko níže se závaz<br>o znění.<br>Imínkami. Dokončením obje<br>tl a s těmito podmínkami so<br>I <b>ělávacích služeb</b> | ně zavazujete k platbě objednávky a<br>dnávky, kliknutím na tlačítko níže po<br>uhlasíte. | 960 Kč<br>a dáváte naší<br>otvrzujete, že jste si | Kč |
| Cena celkem<br>Vážený zákazníku, dokončí<br>univerzitě návrh na uzavřer<br>Uzavření smlouvy se řídí pl<br>tyto Obchodní podmínky O<br>Smlouva (<br>Mezi:                                       | ením objednávky kliknut<br>ní smlouvy následujícího<br>latnými Obchodními pod<br>bchodního centra přeče<br><b>o realizaci vzd</b> | tím na tlačítko níže se závaz<br>o znění.<br>Imínkami. Dokončením obje<br>tl a s těmito podmínkami so                              | ně zavazujete k platbě objednávky a<br>dnávky, kliknutím na tlačítko níže po<br>uhlasíte. | 960 Kč<br>a dáváte naší<br>otvrzujete, že jste si | Kč |
| Cena celkem<br>Vážený zákazníku, dokonču<br>univerzitě návrh na uzavřer<br>Uzavření smlouvy se řídí pl<br>tyto Obchodní podmínky O<br>Smlouva (<br>Mezi:<br>Anna Nováková<br>Konečná 123, Brno | ením objednávky kliknut<br>ní smlouvy následujícího<br>latnými Obchodními pod<br>bchodního centra přeče<br><b>o realizaci vzd</b> | tím na tlačítko níže se závaz<br>o znění.<br>Imínkami. Dokončením obje<br>tl a s těmito podmínkami so<br><b>Člávacích služeb</b>   | ně zavazujete k platbě objednávky a<br>dnávky, kliknutím na tlačítko níže po<br>uhlasíte. | 960 Kč                                            | Kč |

| 7 | Uděluji tímto svůj souhlas Masarykově univerzitě s pořízením a použitím fotografií a audio/video záznamu za účelem propagace Univerzity třetího<br>věku MU na webových stránkách MU, v propagačních materiálech univerzity, v periodickém tisku a rozhlasových a televizních médiích:<br>O Uděluji souhlas<br>O Neuděluji souhlas |   |
|---|----------------------------------------------------------------------------------------------------|---|
| 7 | Souhlasím se zasíláním nabídek U3V MU na uvedený e-mail:<br>O Uděluji souhlas<br>O Neuděluji souhlas                                                                                                    |   |
|   | Veškeré informace o zpracování osobních údajů a právech subjektu údajů jsou k dispozici na https://www.muni.cz/o-univerzite/uredni-<br>deska/ochrana-osobnich-udaju.                                                                                                    |   |
|   | Zpět na Způsob platby                                                                                                    | J |

7 Zobrazí se Vám potvrzení dokončení objednávky a do Vaší e-mailové schránky Vám budou zaslány veškeré informace, které se týkají této objednávky.

Odesílatelem e-mailu bude Obchodní centrum MU (obchod@muni.cz). Na tento e-mail neodpovídejte, v případě, že budete chtít řešit potíže s přihláškou, kontaktujte přímo kancelář U3V MU (viz kontakty níže).

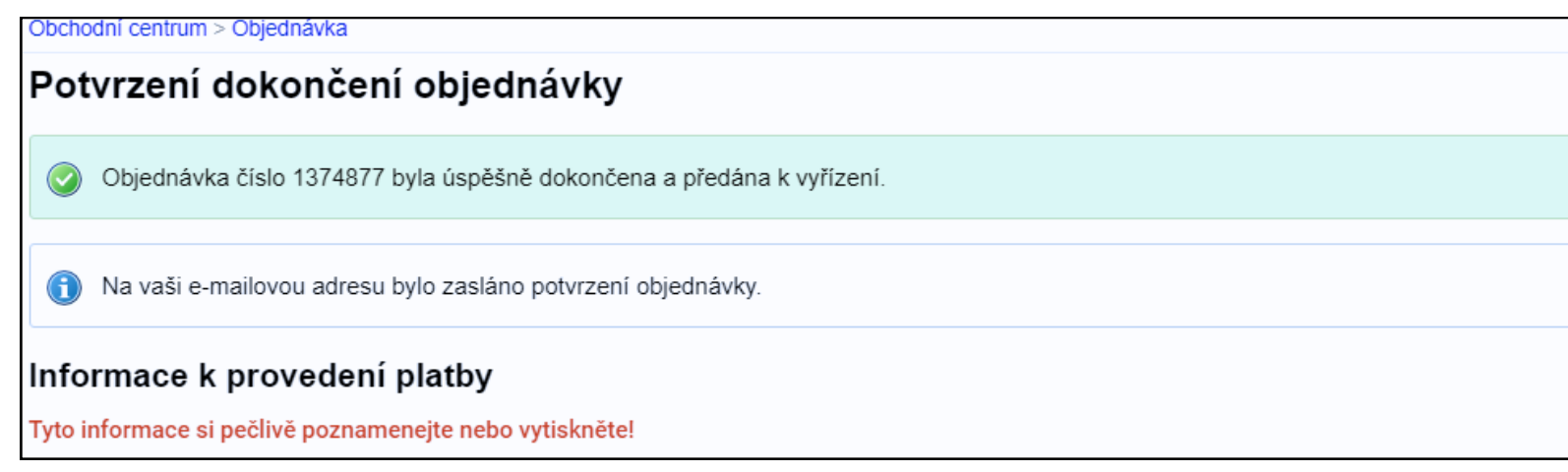

Upozornění: Pokud Vám do e-mailu, který jste uvedl/a při přihlášení, ani po několika hodinách po dokončení objednávky, nepřišel žádný e-mail týkající se dané objednávky, kontaktujte prosím pracovníky Univerzity třetího věku MU (kontakty níže).

Univerzita třetího věku MU www.u3v.muni.cz | telefon: 549 49 8141 | e-mail: u3v@rect.muni.cz